### ETAPE 1 : Se connecter à Métice

# Google

- Q Metice
- Q metice
- Q metice reunion
- Q metice pronote
- Q metice ac réunion
- Q métice réunion pronote
- Q metice educonnect
- Q metice ac
- Q metice 974
- Q metice parents
- Q metice educonnect pronote

Recherche Google

J'ai de la chance

Signaler des prédictions inappropriées En savoir plus

Sur Google, tapez « metice » dans la barre de recherche

× 🔱 🙃

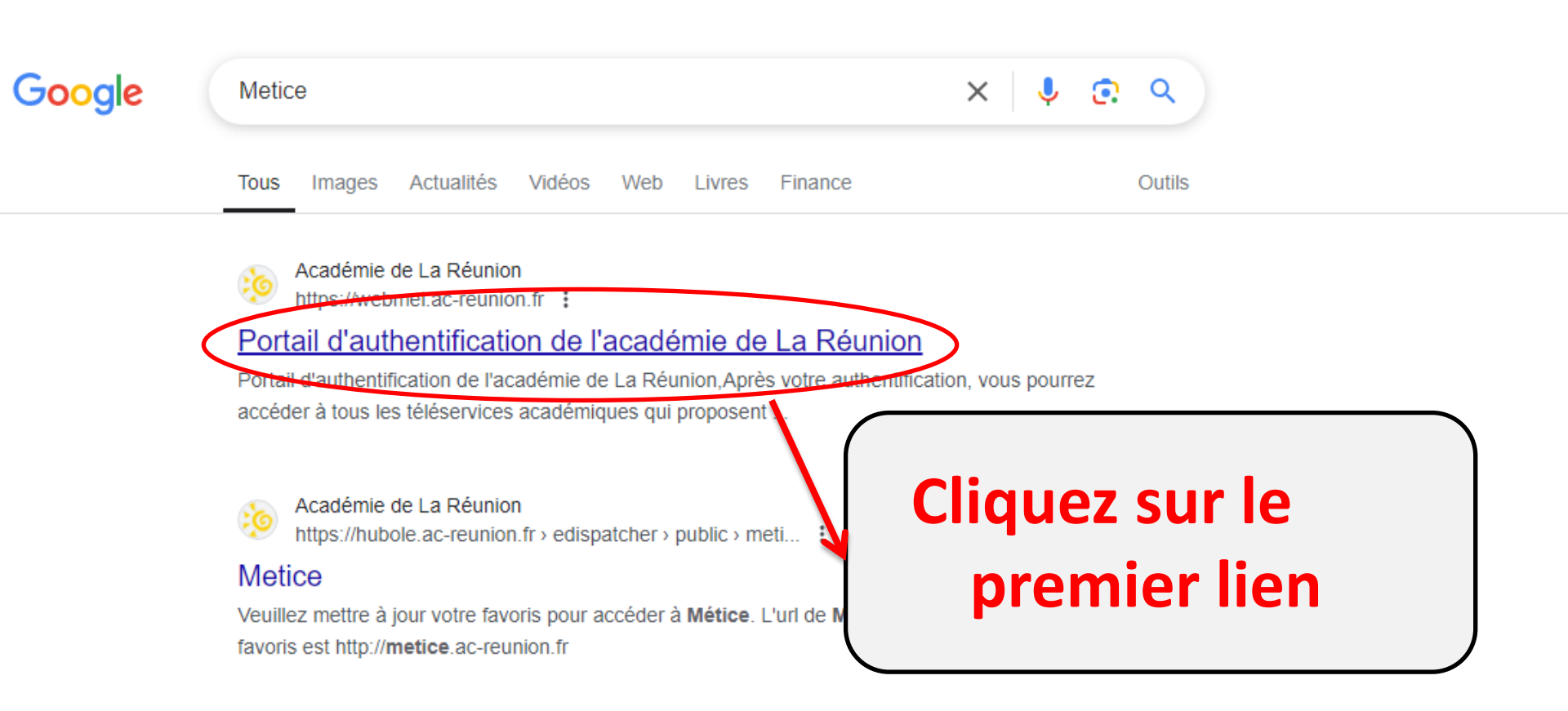

### **ETAPE 2 : Se connecter à Educonnect**

### Portail d'authentification

Après votre authentification, vous pourrez accéder à tous les téléservices académiques qui proposent des contenus d'information et/ou à vocation pédagogique et diffusent des informations administratives ou relatives à la vie scolaire.

N'oubliez pas de vous déconnecter lorsque vous avez fini d'utiliser les services authentifiés.

>> Enseigner avec le numérique 🖸

#### Élèves / Responsables

Veuillez saisir vos identifiants

Mot de passe / identifiant oublié ? 🖸

Guide de sécurité du mot de passe 🗹

OU

Personnel de l'éducation nationale ou

élève veuillez saisir votre identifiant et mot de

Vous êtes élève ou responsable et vous disposez déja d'un compte EDUCONNECT, vous pouvez cliquer sur le lien ci-dessous

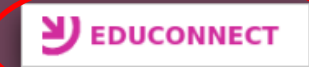

Assistance EDUCONNECT C Comment créer son compte ?

**RÉGION ACADÉMIQUE** 

passe académique

Identifiant

Mot de passe

LA RÉUNION

Liberté Égalité Fraterniti

### Cliquez sur EDUCONNECT

#### MINISTÈRE DE L'ÉDUCATION NATIONALE Liberté Egalité Fraternité

#### ÉduConnect

Un compte unique pour les services numériques des écoles et des établissements

#### Le compte ÉduConnect peut donner accès :

- aux démarches en ligne, comme la fiche de renseignements, la demande de bourse, etc;
- à l'espace numérique de travail (ENT) ;
- au livret scolaire.

#### Je sélectionne mon profil

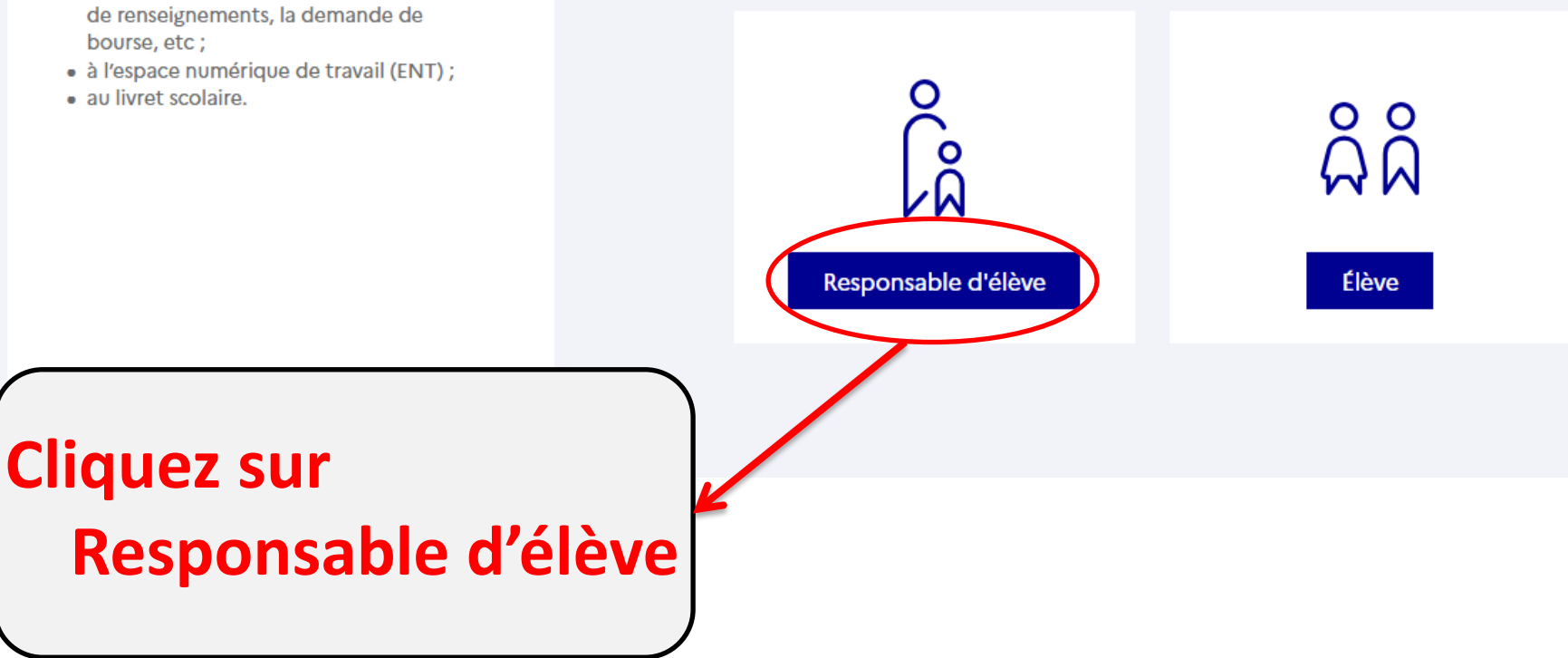

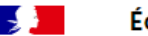

#### ÉduConnect

← Changer de profil

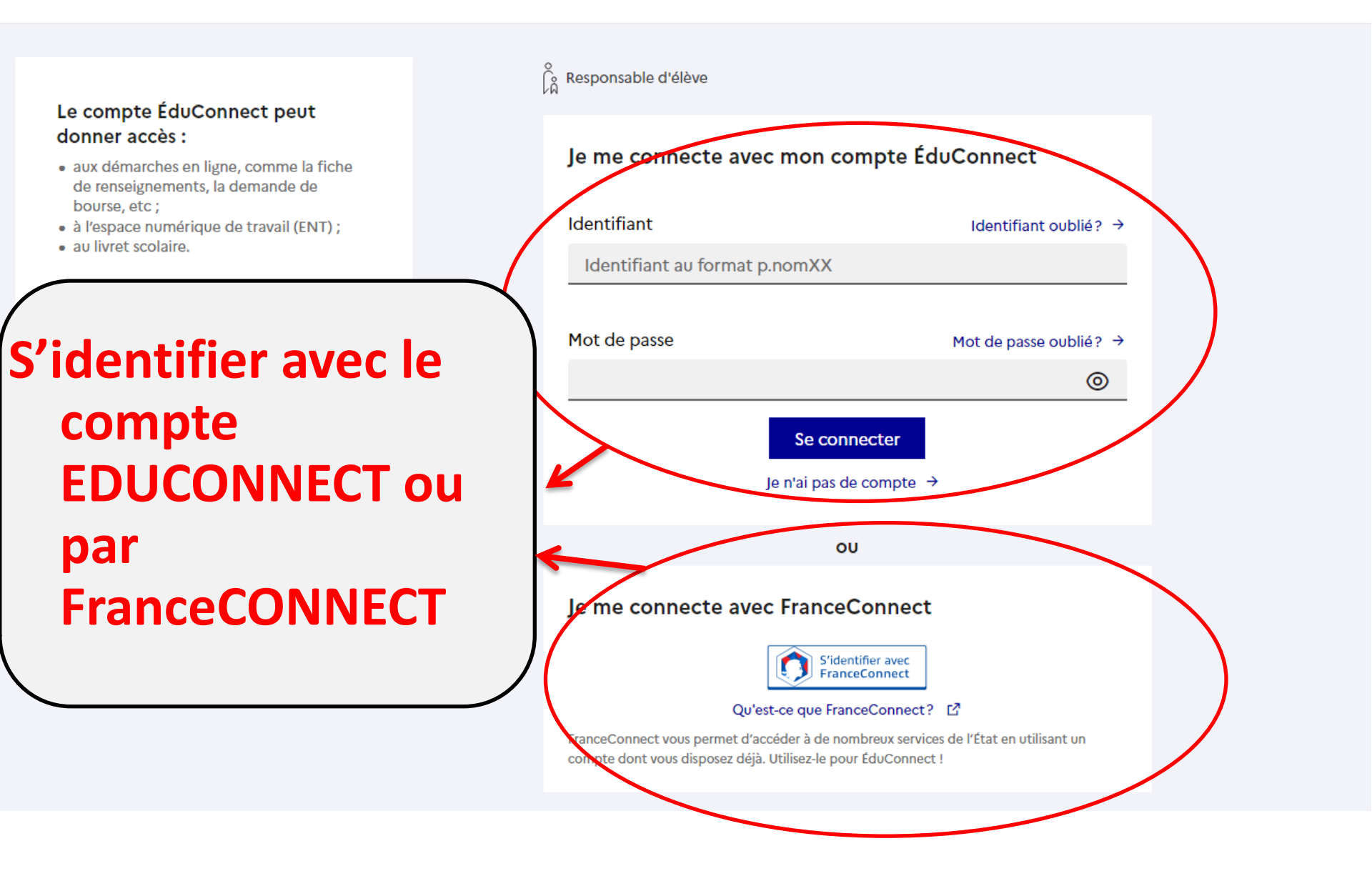

## ETAPE 3 : Se connecter à Pronote

Métice / Educonnect

NOM Prénom Å ⊡

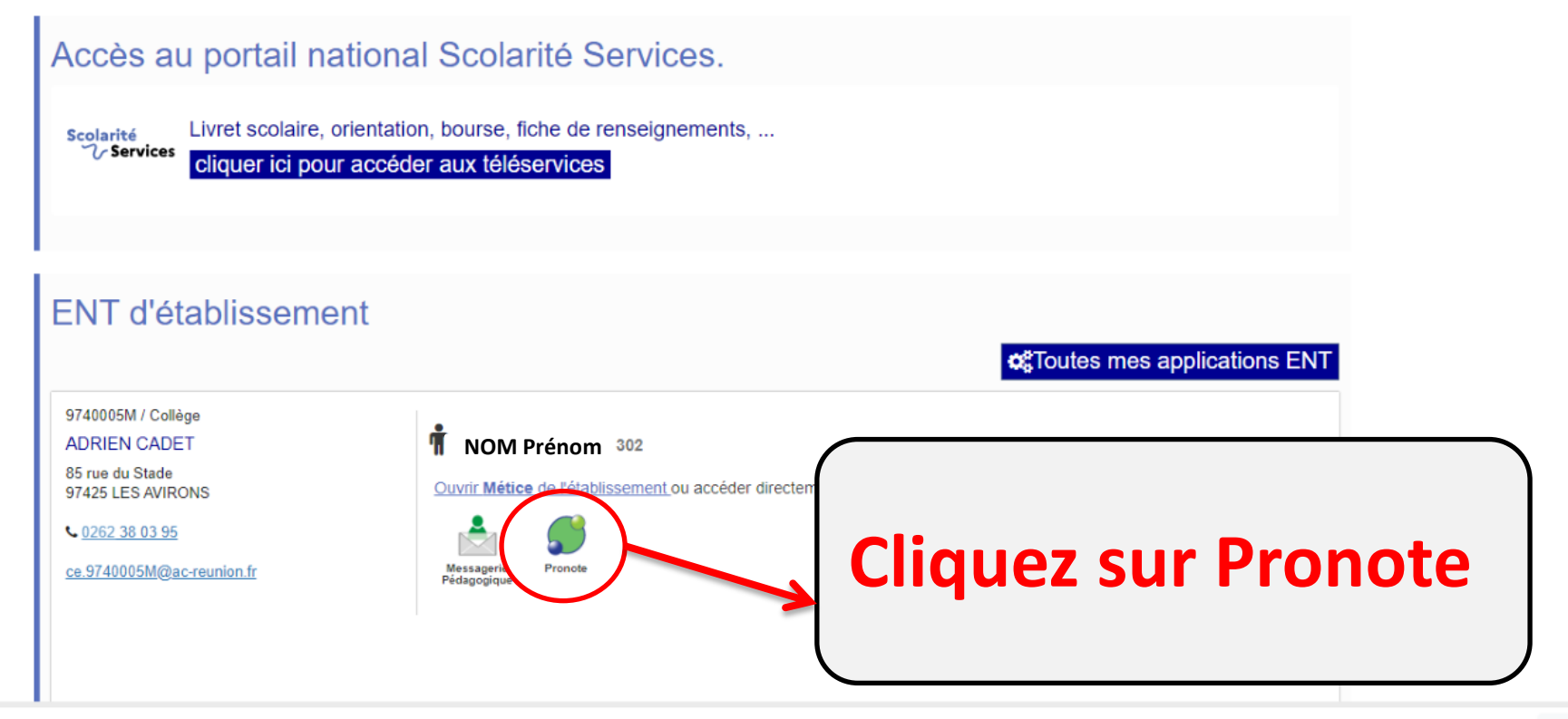

© MEN - Académie de la Réunion Assistance académique - Mentions légales v1.0.0

### ETAPE 4 : Générer le QR Code pour l'application PRONOTE

![](_page_6_Figure_1.jpeg)

![](_page_7_Picture_0.jpeg)